## Bước 1: Thí sinh truy cập vào trang:

Đăng ký nguyên vong tuyển sinh 2024

| Džag phíp                                                                       |                                                                                               |
|---------------------------------------------------------------------------------|-----------------------------------------------------------------------------------------------|
| ⇒ Bang nhập         Nã đăng nhập         Mã xác nhận         Quên mã đăng nhập? | Thông báo<br>• Từ ngày 02/05/2024 đến 17h ngày 10/05/2024 thí sinh đăng ký dự thi chính thức. |
| ĐĂNG NHẬP                                                                       |                                                                                               |

1: Nhập chính xách số căn cước công dân, chứng minh nhân dân hoặc mã định danh điện tử.

2: Mã đăng nhập được cấp khi đăng ký để đăng nhập vào hệ thống thí sinh. Nếu trường hợp mã đăng nhập bị thay đổi sau khi được cấp thì thí sinh dùng mã đã thay đổi để đăng nhập

3: Mã xác nhận hiển thị phía trên để xác nhận.

4: Nhấn ô đăng nhập.

## <u>Bước 2: Chọn chức năng</u>

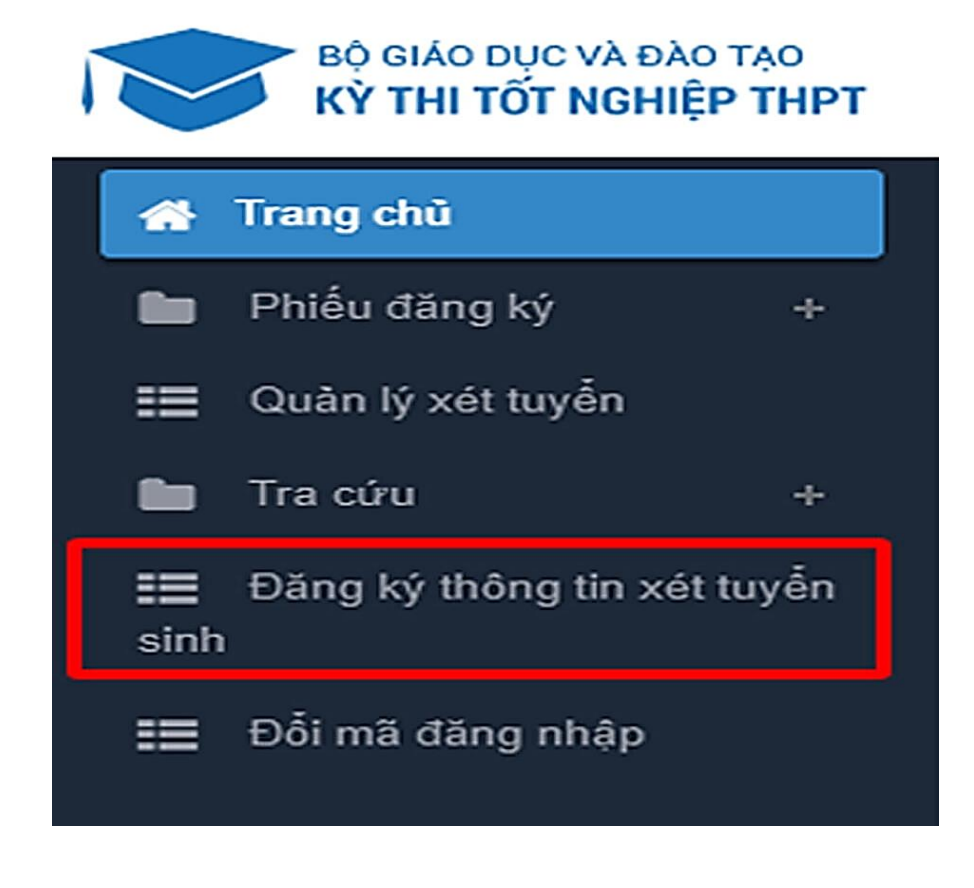

Màn hình Thông tin đăng ký nguyện vọng hiện ra. Thí sinh bắt đầu điền các thông tin tại các mục từ 1 – 4. Thí sinh nhấp vào ô chứa nội dung tương ứng theo hình sau:

| 1. Đối tượng ưu tiên tuyến sinh:                        | 05-Quân nhân,Công an,TNXP, phục viên xuất ngũ,                | Nhập minh chứng ĐTƯT                  |
|---------------------------------------------------------|---------------------------------------------------------------|---------------------------------------|
| 2. Khu vực tuyến sinh:(*)                               | Khu vực 1                                                     | Nhập minh chứng Khu vực 🗙             |
| 3. Năm tốt nghiệp THPT hoặc tương đương:(*)             | 2022                                                          | <ul> <li>1. Nhập các thông</li> </ul> |
| 4. Đối với thí sinh dự thi để xét liên thông lên ĐH, CĐ | 🗆 Đã tốt nghiệp TC 🛛 Đã tốt nghiệp CĐ 🛛 Đã tốt nghiệp đại học |                                       |
| Lưu thông tin đăng ký xét tuyến sinh                    | 2. Nhẩn nứt Lưu<br>thong tin                                  |                                       |

## Bước 3: Đăng ký nguyện vọng và Xếp hạng các nguyện vọng

Thí sinh chọn lựa các trường và ngành học và xếp hạng các nguyện vọng theo thứ tự ưu tiên của mình.

Sau khi nhấn nút lưu thông tin đăng ký xét tuyển sinh ở bước 2. màn hình sẽ hiện ra mục đăng ký nguyệt vọng như hình sau:

| DANH SÁCH NGUYỆN VỌNG | ĐĂNG KÝ XÉT TUYÊN SINH | Xếp theo thứ tự NV                     | In danh sách | În biên lai | Lưu thông tin |
|-----------------------|------------------------|----------------------------------------|--------------|-------------|---------------|
| Thứ tự nguyện vọn     | g Trường:              |                                        |              |             |               |
|                       | Ngành:                 | 7480202-An toàn thông tin              |              |             | Nhắn nút      |
|                       | Hệ đảo tạo:            | Đại học                                |              |             |               |
|                       | Chương trình đảo tạo:  | Churong trinh đại trà                  |              |             |               |
|                       | Mô tả:                 |                                        |              |             |               |
|                       | Phương thức xét tuyển: | Xét kết quả thi tốt nghiệp THPT/THPTQG |              |             |               |
|                       | Tổ hợp món:            | A00-Toán, Vật li, Hóa học              |              |             |               |
|                       | Trạng thải:            | Đã ghi nhận NV                         |              |             |               |
|                       | Ghí chủ:<br>Cảnh bảo:  |                                        |              |             |               |

Nhấn vào nút thêm nguyện vọng sẽ tiếp tục hiện ra bảng sau: Thứ tự nguyện: 1 > Trường: DVB-Trường đại học Kinh tế - Công nghệ Thái Nguyên > Ngành: Chọn ngành muốn đk.

| Nội dung thêm             | mới                                                                         | × |
|---------------------------|-----------------------------------------------------------------------------|---|
| Thứ tự NV:                | 3 1. Nhập các thông tin                                                     |   |
| Trường:                   | AA1-Trường                                                                  |   |
| Ngành:                    | 7480201-Công nghệ thông tin                                                 |   |
|                           | Hệ đào tạo. Đại nọc<br>Chương trình đào tạo: Chương trình đại trà<br>Mô tả: |   |
| Phương thức xét<br>tuyến: | Xét kết quả thi tốt nghiệp THPT/THPTQG                                      | ~ |
| Tổ hợp môn:               | AQQ-Toán, Vật lí, Hóa họd                                                   |   |
| 2.1                       | Nhấn nút<br>Chọn Đóng                                                       |   |

Thí sinh có thể thay đổi thêm bớt nguyện vọng, xắp xếp thứ tự nguyện vọng theo nhu cầu. Sau đó nhấn nút lưu thông tin.

## <u>Bước 4: Xác nhận đăng ký nguyện vọng và gửi đi</u>

Sau khi đã xác định và xếp hạng các nguyện vọng, các thí sinh cần hoàn thiện hồ sơ đăng ký và gửi đi trước thời hạn quy định. <u>Hồ sơ dăng ký xét tuyển</u> có thể bao gồm các tài liệu như <u>Phiếu đăng ký</u>, Bằng tốt nghiệp THPT hoặc giấy chứng nhận tốt nghiệp tạm thời, Học bạ, CCCD... và các tài liệu khác theo yêu cầu của trường.

Sau khi nhấn nút **Lưu thông tin**, hệ thống sẽ hiện yêu cầu thí sinh xác nhận đăng ký bằng cách gửi tin nhắn theo cú pháp **TSO <số CMND/CCCD> gửi 6058**.

Mã xác thực OTP sẽ được gửi về số điện thoại của thí sinh. Thí sinh nhập mã xác thực vào ô "**Nhập mã xác thực**" và bấm "**Xác nhận đăng ký**" để hoàn thành quá trình đăng ký.

| Thông tin đăng ký nguyệ | n vọng của th                                                                                                 | ıí sinh                                                                                             |                                                                                                    |  |
|-------------------------|----------------------------------------------------------------------------------------------------|----------------------------------------------------------------------------------------------------|----------------------------------------------------------------------------------------------------|--|
|                         |                                                                                                    |                                                                                                    |                                                                                                    |  |
| Thi sinh s<br>(1000dru  | ử dụng đúng số điện thoại (<br>1 <b>nhắn)</b> để nhân mã xác thự<br>Nhập mã<br>(1, 1<br>Xi<br>(2, Nhắn nữ, 1) | 0989587611) dã diễn<br>rc. Mã xác thực sẽ hể<br>à xác thực:<br>Nhập mã<br>ác thực<br>Xác nhận<br>ký | XÁC NHẠN ĐẢNG KÝ         n trong phiều dâng kỳ dự thi và nhận tin theo cũ pháp TSO <số bảo="" danh=""> gửi 6058         thiêu lực sau 30 phút kể từ khi nhận được tin nhận.         Ví dụ: TSO 01000001 gửi 6058         2         Xác nhận dàng kỳ         Quay lại</số> |  |
|                         |                                                                                                    | DANH S                                                                                              | SÁCH NGUYỆN VỌNG ĐÃ ĐĂNG KÝ                                                                                                    |  |
|                         | Thứ tự nguyện                                                                                                 | Trường:                                                                                             | AA1-Truòng                                                                                                    |  |
|                         | vọng                                                                                                    | Ngành:                                                                                              | 7480202-An toàn thông tin                                                                                                    |  |
|                         | 1                                                                                                    | Hệ đảo tạo:                                                                                         | Đại học                                                                                                    |  |
|                         |                                                                                                    | Chương trình<br>đào tạo:<br>Mô tả:<br>Phương thức<br>xét tuyến:<br>Tổ hợp môn:                      | Chương trình đại trả<br>Xét kết quả thi tốt nghiệp THPT/THPTQG<br>400-Toán Vật lị Hóa bọc                                                                                                    |  |
|                         |                                                                                                    | Trang thái:                                                                                         | Đã ghi nhận NV                                                                                                    |  |
|                         |                                                                                                    | Ghi chú:                                                                                            |                                                                                                    |  |
|                         |                                                                                                    | Cảnh bảo:                                                                                           |                                                                                                    |  |